## Find and check out eBooks

### Find eBooks

## There are multiple ways to find eBooks in Destiny Discover:

• Browse all eBooks from the Destiny Discover homepage ribbon.

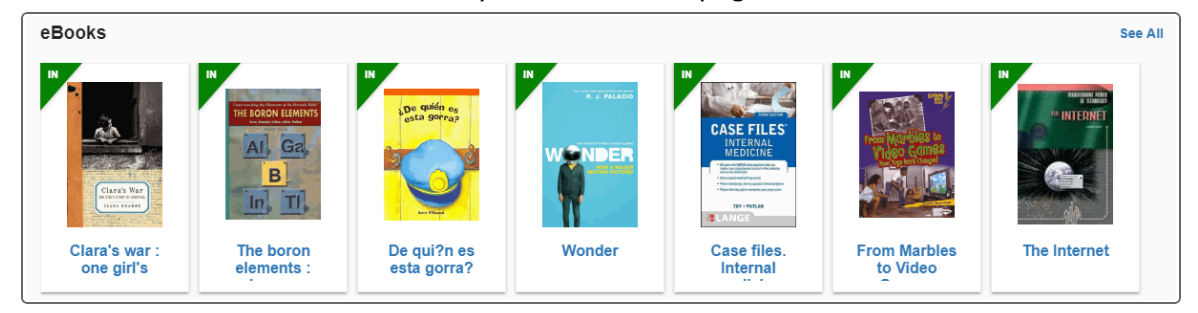

Next to the search bar, click +, and select eBook from the Format drop-down to limit your search to eBooks.

| Search Options                                   | ×       |
|--------------------------------------------------|---------|
| Type<br>Keyword                                  | •       |
| Location<br>Badger Elementary                    | Ŧ       |
| Format<br>eBook                                  | •       |
| Starting Interest Level To Ending Interest Level | Ŧ       |
| Reading Programs                                 | •       |
| Clear All Set                                    | Options |

\*

• Search all library materials. From the Books tab, use **T** Filter to narrow your search.

In a search results list, an [2] or [2] icon appears when the material type is an eBook. [2] indicates the item is a Follett eBook. Click a cover or title for more information about that eBook.

✻

### Check out Follett eBooks or Follett Audiobooks

From the search results, click **Checkout** next to the title.

Note: You must be logged in, and there must be available copies, for **Checkout** to appear.

If there are no available copies of a title and your school lets you place holds, click **Hold** to place a hold.

### Access checked out Follett eBooks

- 1. From the Destiny Discover header, select  $\equiv$  > Checkouts.
- 2. Click **Open**.

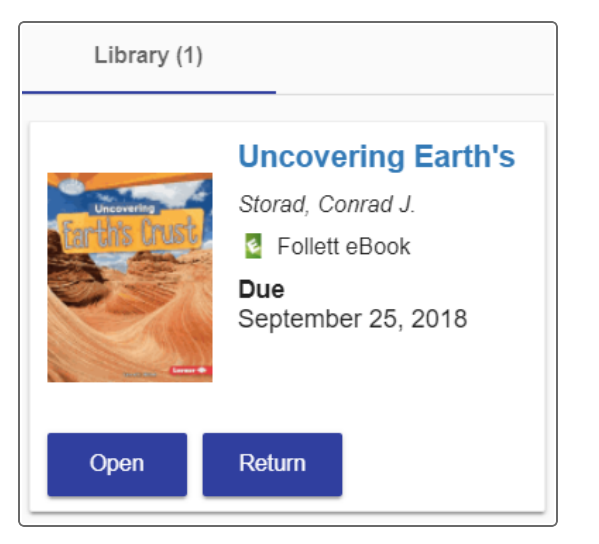

## Download an eBook to Read Offline

You can download an eBook while you are online that you can access later offline. Read your eBook anytime, anywhere – on the bus or at home.

⋇

**Note:** Offline reading is available for iOS, Android and Chromebook (Chrome OS) devices, as well as Mac and Windows laptops. You do not need an internet connection to read a downloaded eBook.

### To download your eBook:

- 1. Hover over the top of your eBook, or select any eBook page.
- 2. In the top-left corner of the page, select > Offline Access. The eBook downloads to your web browser for offline access. A message appears when the book is downloaded successfully.

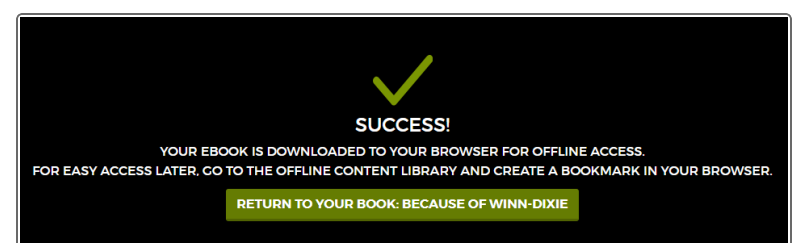

#### Notes:

- You must allow pop-ups to display in your browser in order to download your eBook for offline access. If you have a pop-up blocker, you will need to manually enable pop-ups.
- With some browsers, you will be asked to confirm that the reader can store the eBook offline. You must allow this to save your eBook.
- When you save your eBook for offline access, a checkmark appears next to **Offline Access** in the Main Menu.

## 3. Click **RETURN TO YOUR BOOK**.

4. To access an eBook offline, you need to create a bookmark in your browser to the Offline Content Library while you are still online:

\*

a. From the open eBook, select  $\blacksquare$  > Offline Content Library.

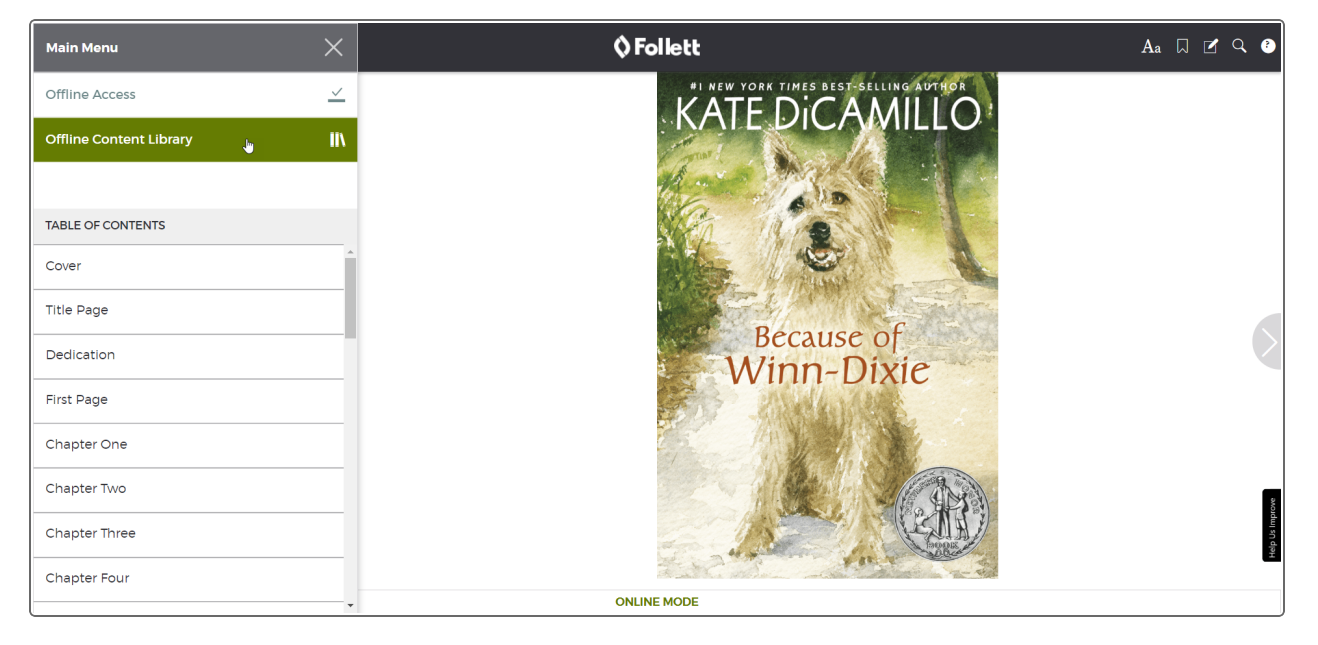

b. Add a bookmark to your browser.

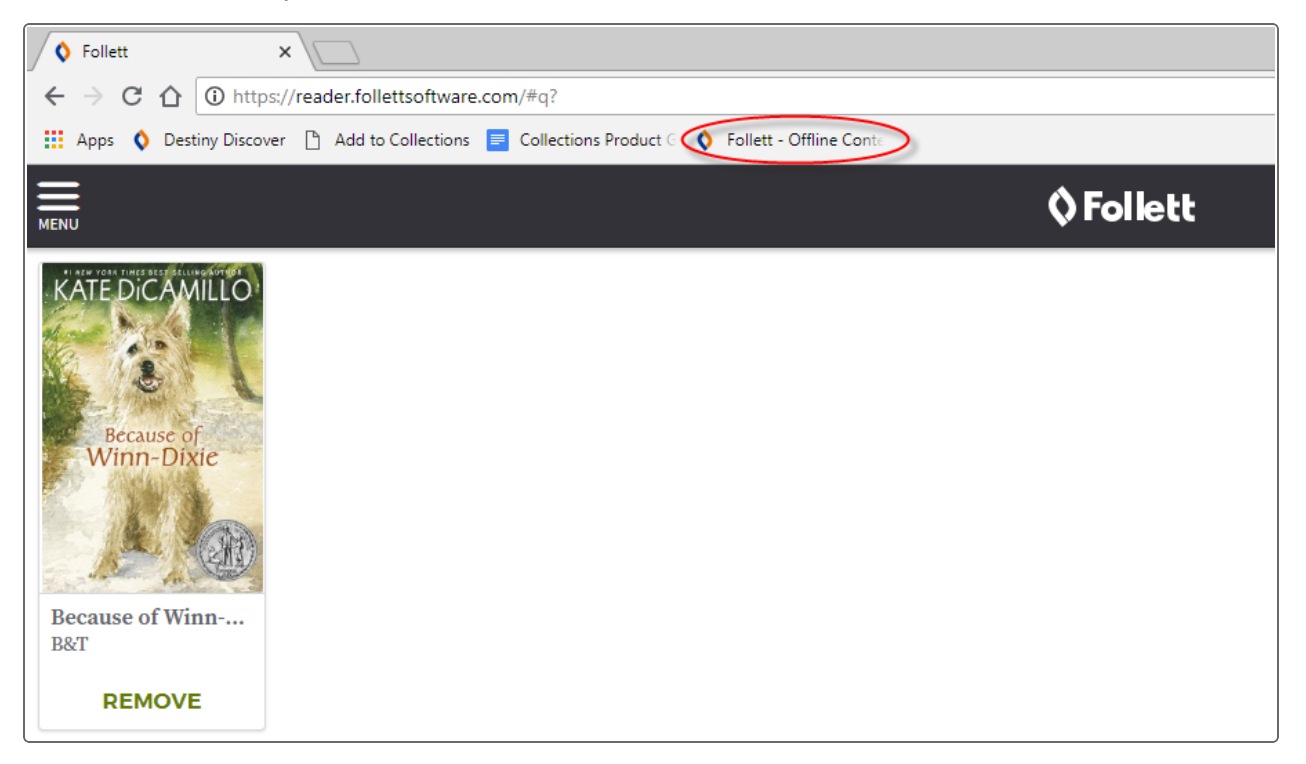

**Note:** The steps for adding a bookmark are different, depending on the web browser you are using. Once you bookmark the Offline Content Library page, every eBook you download will be accessible from there.

\*

## Access eBooks Offline

Once you download an eBook, you can access it for offline reading anytime, anywhere.

### To access your downloaded eBook offline:

- 1. Make sure that you do not have an internet connection.
- 2. Open your web browser. In the browser's bookmarks toolbar, click the saved bookmark to your Offline Content Library. The Log In page appears.

⋇

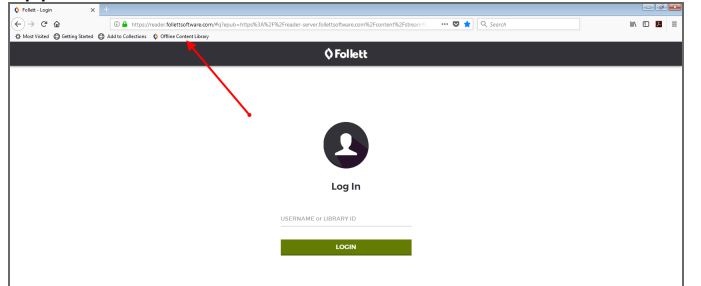

- 3. In the **USERNAME** or **LIBRARY ID** field, enter your Destiny username.
- 4. Click **LOGIN**. Your Offline Content Library opens.

**Note:** When you are reading offline, **OFFLINE MODE** appears at the bottom of the page.

### To view a list of your downloaded eBooks:

1. Hover over the top of your eBook, or select any eBook page.

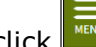

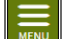

- 2. In the top-left corner of the page, click
- 3. Select Offline Content Library. A list of eBooks you downloaded appears.

- 4. Do one of the following:
  - To open an eBook, click its cover.
  - To remove an eBook, click **REMOVE**.
  - To remove all eBooks in your library, click **REMOVE ALL EBOOKS**.

### Notes:

• You must be logged in to Destiny Discover to create notes or bookmarks, or change your eBook display settings.

\*

- The Google, Define and Search features are disabled in offline mode.
- Your eBook will automatically close after 15 minutes of inactivity.